## ログイン方法のご案内

◎霧島市立図書館のホームページより、ログインする方法

- ・ホームページ左上の「利用者のページ」をクリックしてください。
- ・ログイン入力画面が表示されますので、利用券番号とパスワードを入力してください。

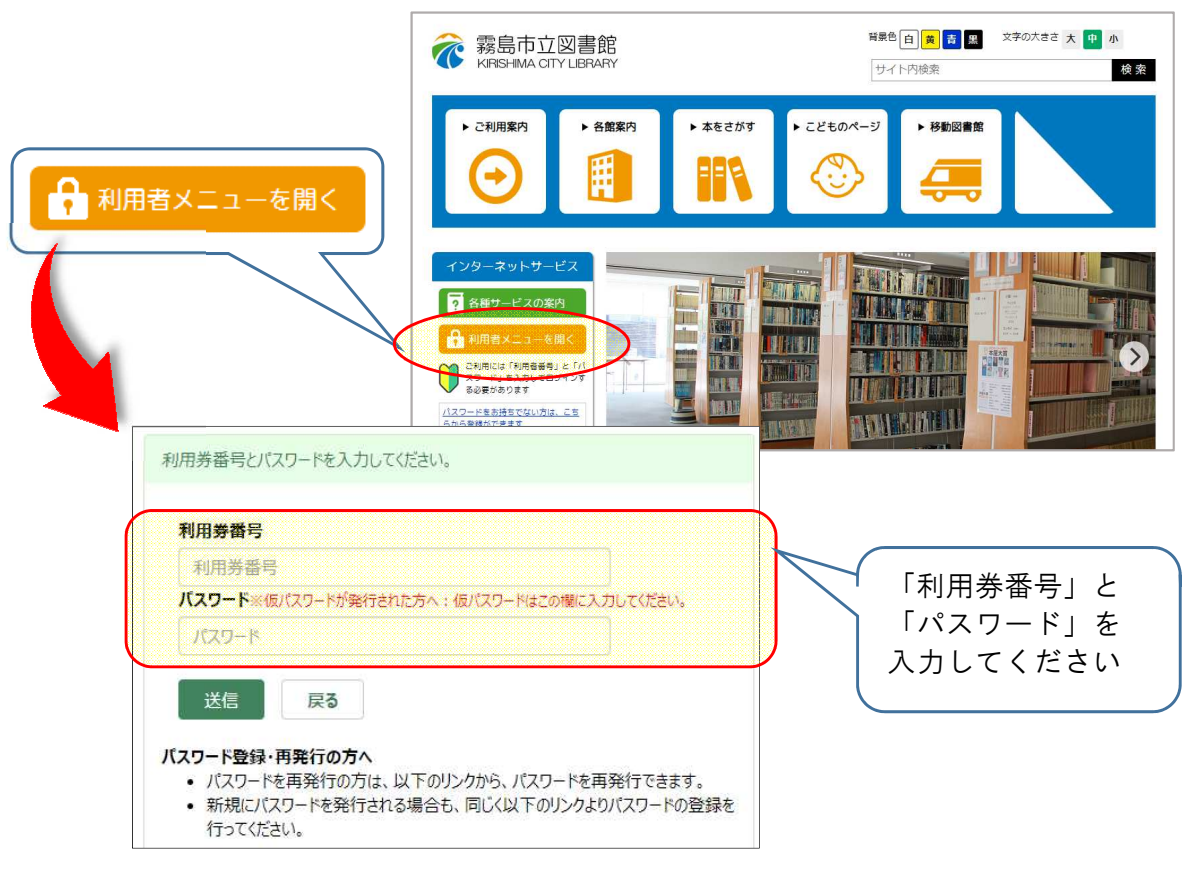

◎検索画面より、ログインする方法

- ・ 検索画面右上の「ログイン」をクリックしてください。
- ・ログイン入力画面が表示されますので、利用券番号とパスワードを入力してください。

| ▲ 霧島市立図書館  | 資料検索 -                             | 各種一覧・その他 →                                             | 利用者のページ 🗸  | 🔒 ログアウトしています       | ログイン    | <b>ゴ予</b> 約カート(0件)      | •                    |
|------------|------------------------------------|--------------------------------------------------------|------------|--------------------|---------|-------------------------|----------------------|
| ₽ 簡易検索     |                                    |                                                        |            | 配色 標準 CUD モード 大人   | <b></b> | lish 文字 きさ 小            | 中 大                  |
| ♠ トップ / 簡易 | <sup>検索</sup><br>利用券<br><b>利</b> 用 | 手番号とパスワードを入<br>月券番号                                    | 、カレてください。  |                    |         |                         | グイン                  |
|            |                                    | 山用券番号<br>- <b>ワード</b> ≪仮パスワードが<br>スワード<br>送信 <b>戻る</b> | 発行された方へ:仮パ | スワードはこの欄に入力してください。 |         | 「利用券都<br>「パスワ-<br>入力してく | 番号」と<br>-ド」を<br>ください |

・ログイン後は、ログインボタンと横のメッセージが変わります。

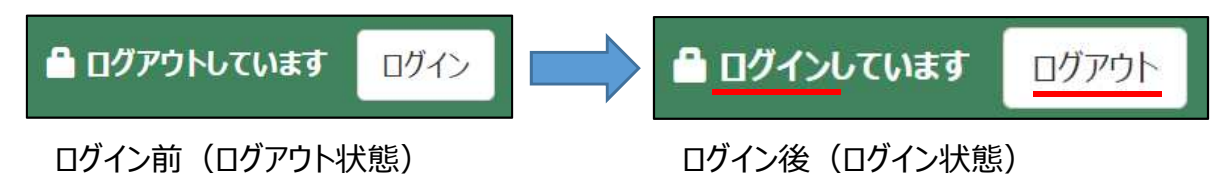